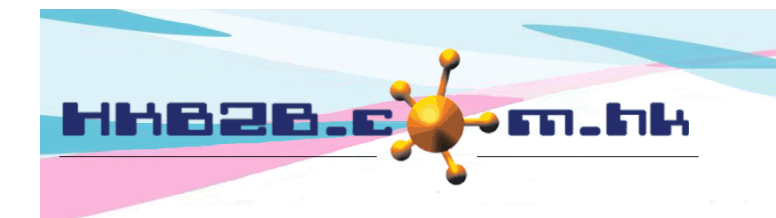

HKB2BLimited 香港灣仔軒尼斯道 48-62 號上海實業大廈 11 樓 1102 室 Room 1102, Shanghai Industrial Investment Building, 48-62 Hennessy Road, Wan Chai, Hong Kong Tel: (852) 2520 5128 Fax: (852) 2520 6636 Email: cs@hkb2b.com.hk Website: http://hkb2b.com.hk

# Shop Request

Users can submit shop requests to order inventory from the company warehouse.

Authorized users can determine approved quantity according to request warehouse quantity, replenishment warehouse quantity and previous request quantity.

When the shop request is approved, delivery to the shop will be arranged automatically or manually.

When the inventory is delivered to the shop, users will prepare 'Transfer In' to complete the transfer process.

## New Shop Request

At Inventory > Shop Request > New

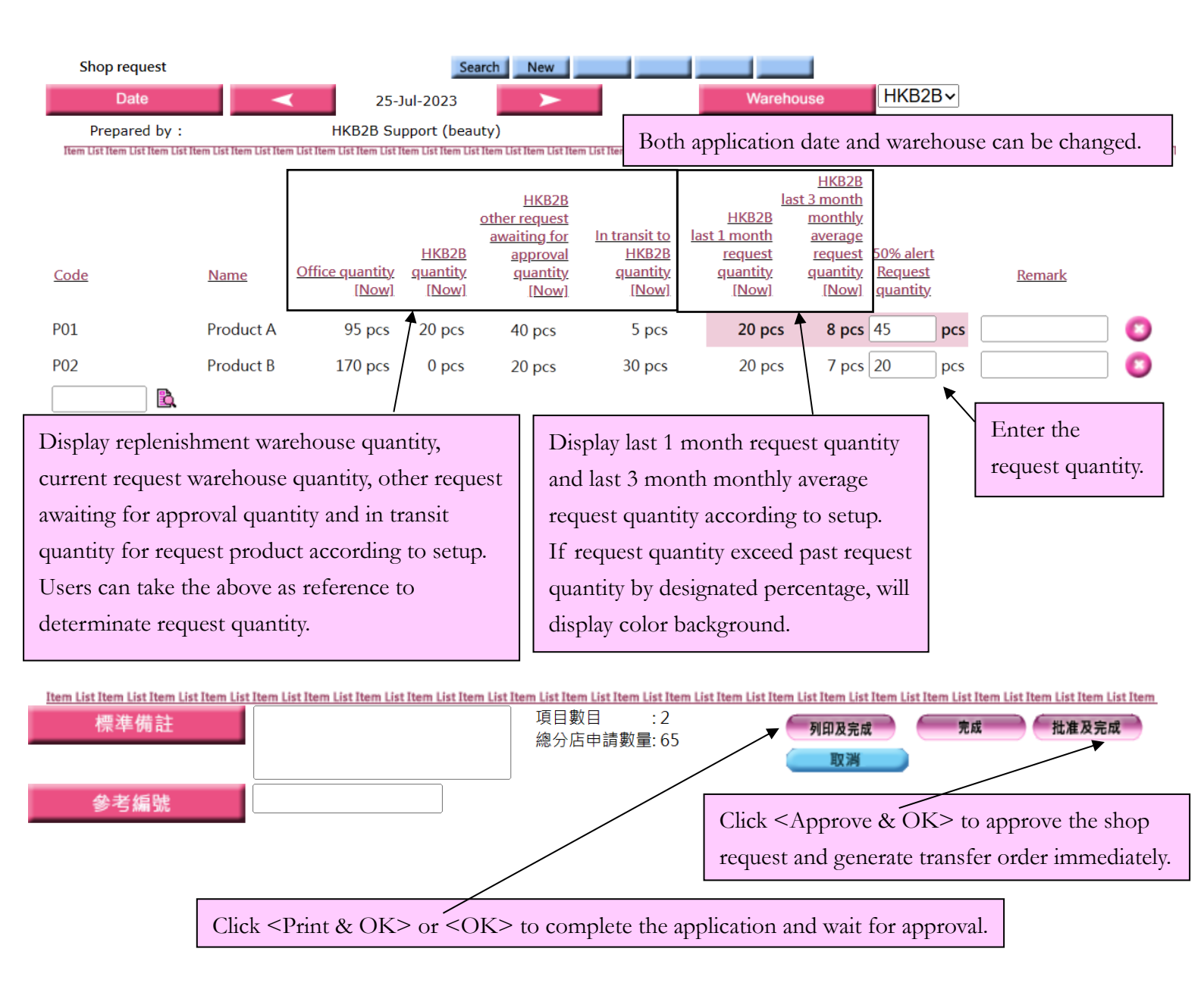

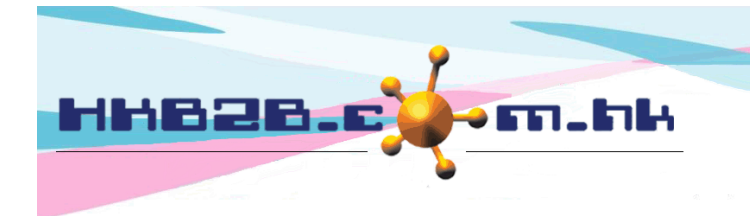

HKB2B Limited

香港灣仔軒尼斯道 48-62 號上海實業大廈 11 樓 1102 室 Room 1102, Shanghai Industrial Investment Building, 48-62 Hennessy Road, Wan Chai, Hong Kong Tel: (852) 2520 5128 Fax: (852) 2520 6636

Email: cs@hkb2b.com.hk Website: http://hkb2b.com.hk

# Edit / Approve request

At Inventory > Shop Request > Search

System will display the quantity of <Request quantity>, <Approved quantity> and <Status>. Users can then monitor the status of the shop request.

| Shop request list                                                                                                    |              |                  |             |           |                                                                                                    |                                                                                                    |                   |                |              |                                          |               |
|----------------------------------------------------------------------------------------------------|--------------|------------------|-------------|-----------|----------------------------------------------------------------------------------------------------|----------------------------------------------------------------------------------------------------|-------------------|----------------|--------------|------------------------------------------|---------------|
| Shop request no                                                                                                    | Request date | <u>Warehouse</u> | <u>Code</u> | <u>N</u>  | ame                                                                                                    | <u>Request quantity</u>                                                                                                    | Approved quantity | Transfer order | Transfer out | Transfer in                              | <u>Status</u> |
| ISR00007                                                                                                    | 25-Jul-2023  | HKB2B            | P01         | Product A |                                                                                                    | 45 pcs                                                                                                    |                   |                |              |                                          | Prepared      |
| ISR00007                                                                                                    | 25-Jul-2023  | НКВ2В            | P02         | Product B |                                                                                                    | 20 pcs                                                                                                    |                   |                |              |                                          | Prepared      |
| ISR00003                                                                                                    | 25-Jul-2023  | HKB2B            | P02         | Product B |                                                                                                    | 30 pcs                                                                                                    | 30 pcs            | ITOR00002      | ITO-00002    |                                          | Approved      |
| ISR00002                                                                                                    | 25-Jul-2023  | НКВ2В            | P01         | Product A |                                                                                                    | 5 pcs                                                                                                    | 5 pcs             | ITOR00001      | ITO-00001    | ITI-00001                                | Approved      |
| Shop request Search New   Date: 25-Jul-2023 Warehout   Prepared by: HKB2B Support (beauty) 25-Jul-2023 11:04:20 am   Tem List Item List Item Lis |              |                  |             |           | Duse : HKB2B<br>List Item List Item Lis | After approval, system will generate<br>transfer order. Product delivery will<br>generate transfer out and transfer in.<br>System will display corresponding<br>document number for reference.<br>Shop request no : ISR00003 (Approved)<br>Last updated : HKB2B Support (beauty) 25-Jul-2023 11:0<br>st them List them List |                   |                |              | 11:04:20 am<br>n Ust Rem Ust R<br>Remark |               |
| Back   View   Print Edit   Approve   Approve all   Void   Click <edit> to edit the request quantity.</edit>                                                                                                    |              |                  |             |           |                                                                                                    |                                                                                                    |                   |                |              |                                          |               |
| Click <approve> to only approve a partial number of products or a partial quantity of products.<br/>Click <approve all=""> to approve all products in the request and generate transfer order.<br/>Click <void> to void the request.</void></approve></approve>                                                                                                    |              |                  |             |           |                                                                                                    |                                                                                                    |                   |                |              |                                          |               |

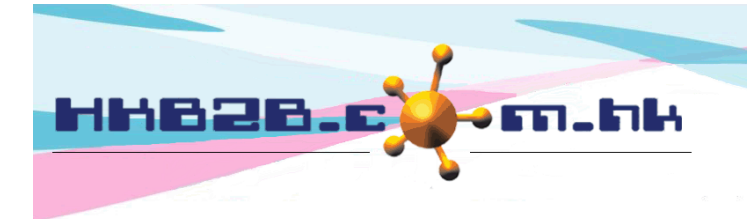

HKB2BLimited 香港灣仔軒尼斯道 48-62 號上海實業大廈 11 樓 1102 室 Room 1102, Shanghai Industrial Investment Building, 48-62 Hennessy Road, Wan Chai, Hong Kong Tel: (852) 2520 5128 Fax: (852) 2520 6636

Email: cs@hkb2b.com.hk Website: http://hkb2b.com.hk

### Approve request

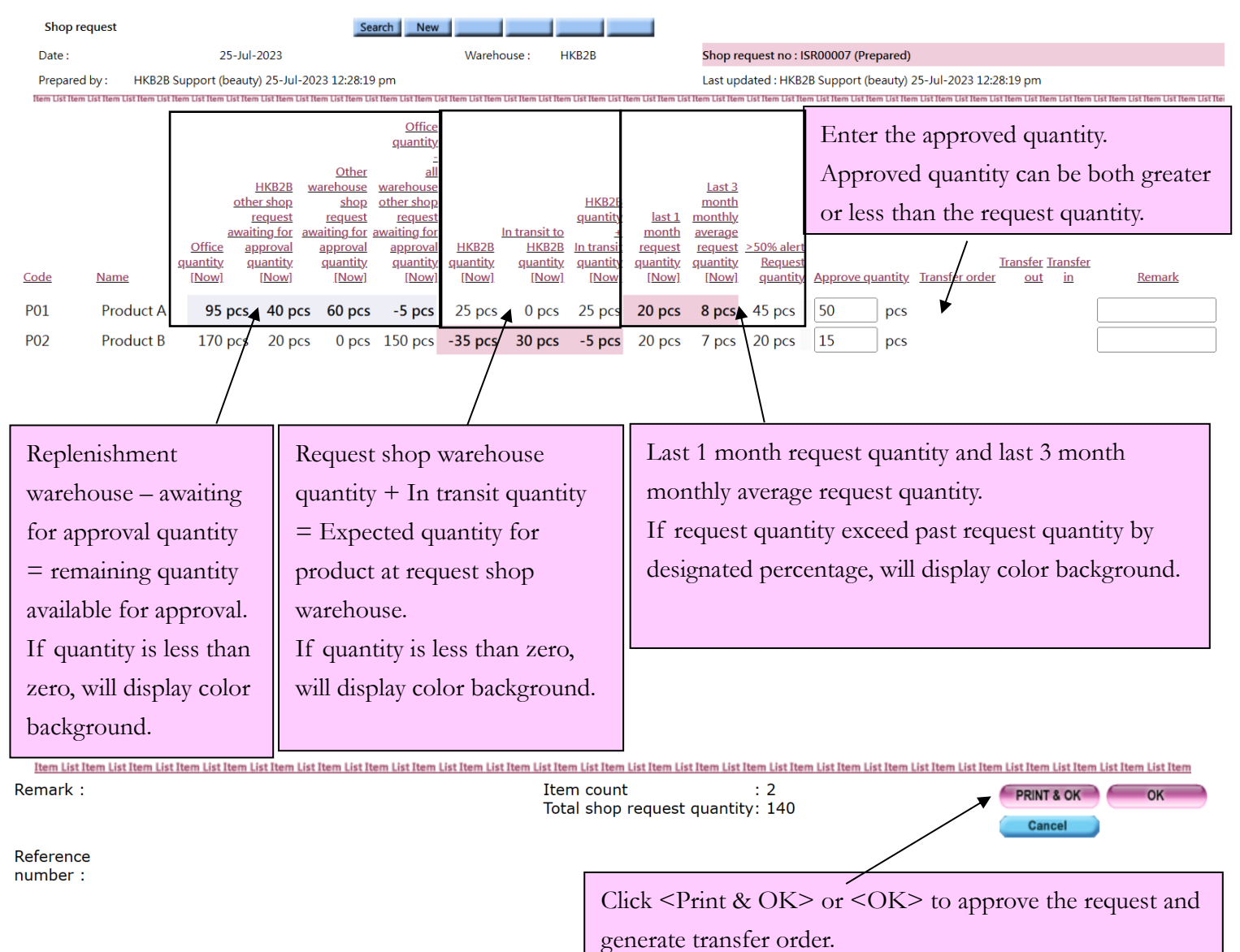

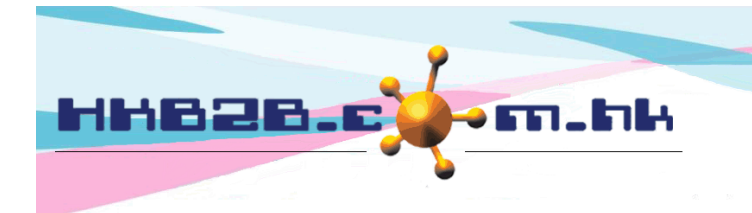

香港灣仔軒尼斯道 48-62 號上海實業大廈 11 樓 1102 室 Room 1102, Shanghai Industrial Investment Building, 48-62 Hennessy Road, Wan Chai, Hong Kong Tel: (852) 2520 5128 Fax: (852) 2520 6636

Email: cs@hkb2b.com.hk Website: http://hkb2b.com.hk

HKB2B Limited

### Shop Request Setup

Setup at Inventory > Setup > Shop Request Setup

Setup shop request display column.

| Shop request                                                                                                    | setup   |
|----------------------------------------------------------------------------------------------------|---------|
| Display replenishment warehouse quantity                                                                                                    | Display |
| Display current warehouse quantity                                                                                                    | Display |
| Display current warehouse other shop request awaiting for approval quantity                                                                                                    | Display |
| Display in transit to current warehouse quantity<br>At view, edit and approve shop request will include current request in<br>transit quantity<br>At new shop request will not include current request) | Display |

Item List Item List Item List

|      |           |                                           |                                                  | HKB2B                                                       |                                          |
|------|-----------|-------------------------------------------|--------------------------------------------------|-------------------------------------------------------------|------------------------------------------|
|      |           |                                           |                                                  | request                                                     |                                          |
| Code | Name      | <u>Office</u><br><u>quantity</u><br>[Now] | <u>HKB2B</u><br><u>quantity</u><br>[ <u>Now]</u> | <u>awaiting for</u><br>approval<br><u>quantity</u><br>[Now] | <u>HKB2B</u><br><u>quantity</u><br>[Now] |
| P01  | Product A | 95 pcs                                    | 25 pcs                                           | 85 pcs                                                      | 0 pcs                                    |
| P02  | Product B | 170 pcs                                   | -35 pcs                                          | 40 pcs                                                      | 30 pcs                                   |

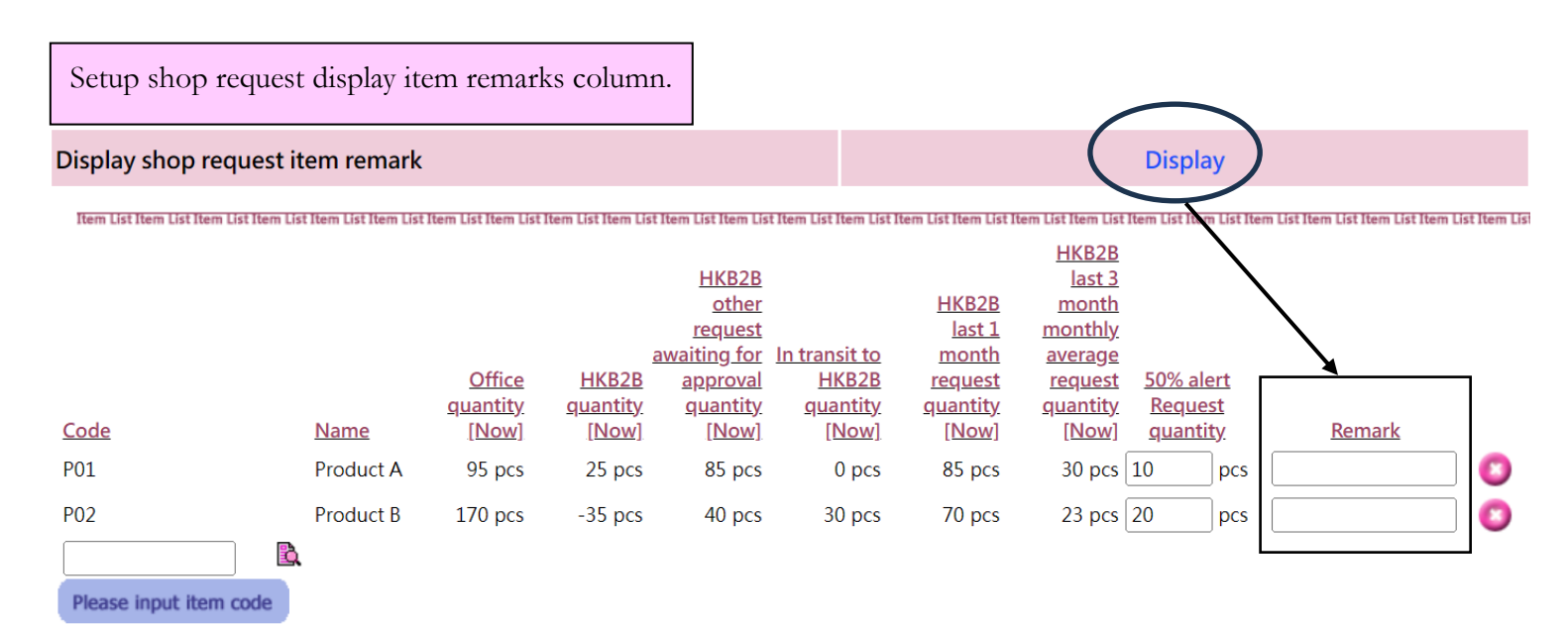

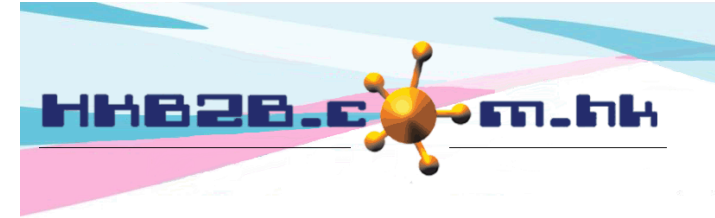

HKB2BLimited 香港灣仔軒尼斯道 48-62 號上海實業大廈 11 樓 1102 室 Room 1102, Shanghai Industrial Investment Building, 48-62 Hennessy Road, Wan Chai, Hong Kong Tel: (852) 2520 5128 Fax: (852) 2520 6636

Email: cs@hkb2b.com.hk Website: http://hkb2b.com.hk

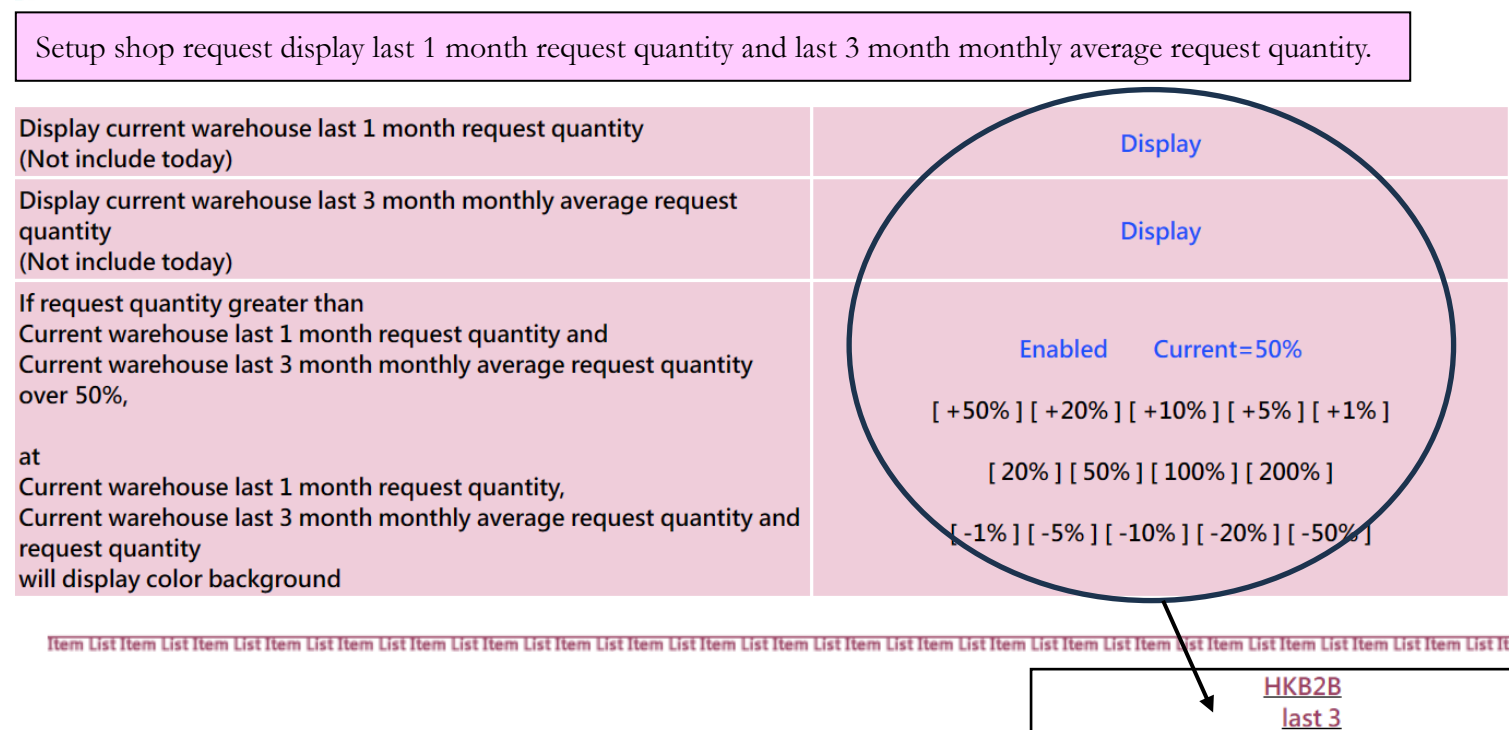

|      |           | IdSt I          | monuny          |                  |
|------|-----------|-----------------|-----------------|------------------|
|      |           | <u>month</u>    | <u>average</u>  |                  |
|      |           | request         | <u>request</u>  | <u>50% alert</u> |
|      |           | <u>quantity</u> | <u>quantity</u> | <u>Request</u>   |
| Code | Name      | [ <u>Now]</u>   | [ <u>Now</u> ]  | <u>quantity</u>  |
| P01  | Product A | 85 pcs          | 30 pcs          | 10 pcs           |
| P02  | Product B | 70 pcs          | 23 pcs          | 20 pcs           |

Item List Item List Item List

#### Setup display other shop awaiting for approval at approve request.

At approve shop request, display :

- Current warehouse other shop request awaiting for approval quantity

- Other warehouse shop request awaiting for approval quantity

- Replenishment warehouse quantity - All warehouse other shop

request awaiting for approval quantity

If all warehouse other shop request awaiting for approval quantity greater than Replenishment warehouse quantity

will display color background

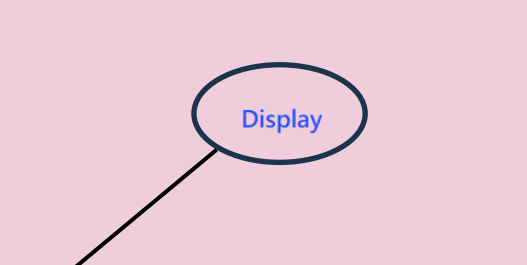

HKB2B

month

|      |           |                    |                                                                            |                                                                         | <u>Office</u><br><u>quantity</u>                                                                        |
|------|-----------|--------------------|----------------------------------------------------------------------------|-------------------------------------------------------------------------|----------------------------------------------------------------------------------------------------|
|      |           | Office<br>guantity | <u>HKB2B</u><br>other shop<br>request awaiting<br>for approval<br>guantity | Other warehouse<br>shop request<br>awaiting for<br>approval<br>guantity | <u>all warehouse</u><br><u>other shop</u><br>request awaiting<br><u>for approval</u><br><u>guantity</u> |
| Code | Name      | [Now]              | [ <u>Now</u> ]                                                             | [ <u>Now</u> ]                                                          | [Now]                                                                                                   |
| P01  | Product A | 95 pcs             | 40 pcs                                                                     | 60 pcs                                                                  | -5 pcs                                                                                                  |
| P02  | Product B | 170 pcs            | 20 pcs                                                                     | 0 pcs                                                                   | 150 pcs                                                                                                 |

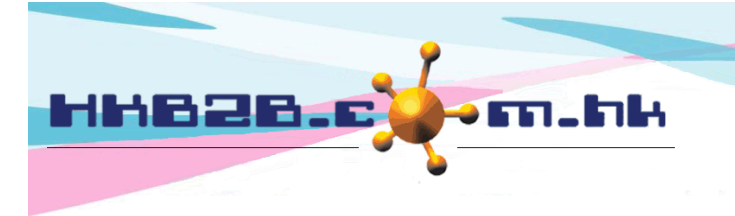

HKB2BLimited 香港灣仔軒尼斯道 48-62 號上海實業大廈 11 樓 1102 室 Room 1102, Shanghai Industrial Investment Building, 48-62 Hennessy Road, Wan Chai, Hong Kong Tel: (852) 2520 5128 Fax: (852) 2520 6636

Email: cs@hkb2b.com.hk Website: http://hkb2b.com.hk

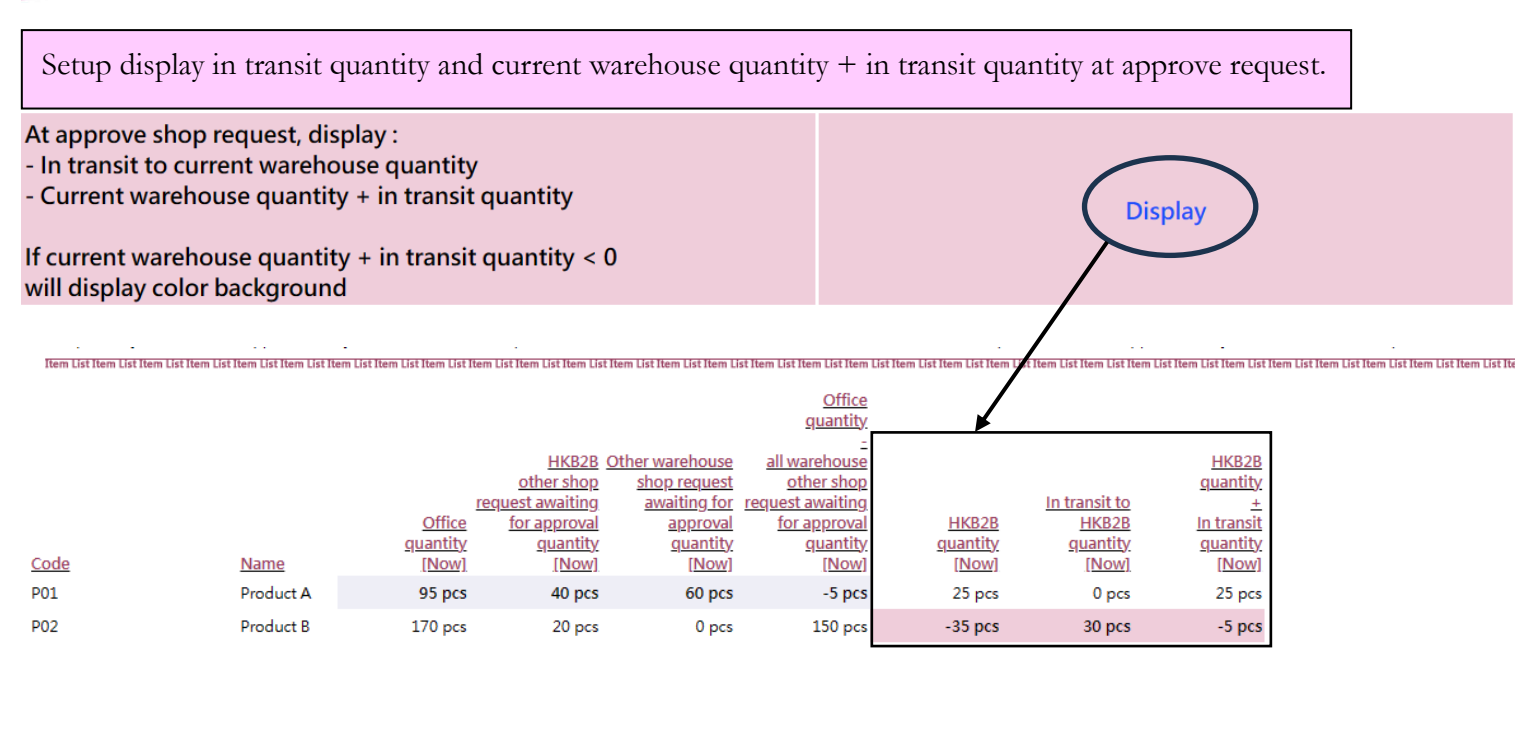

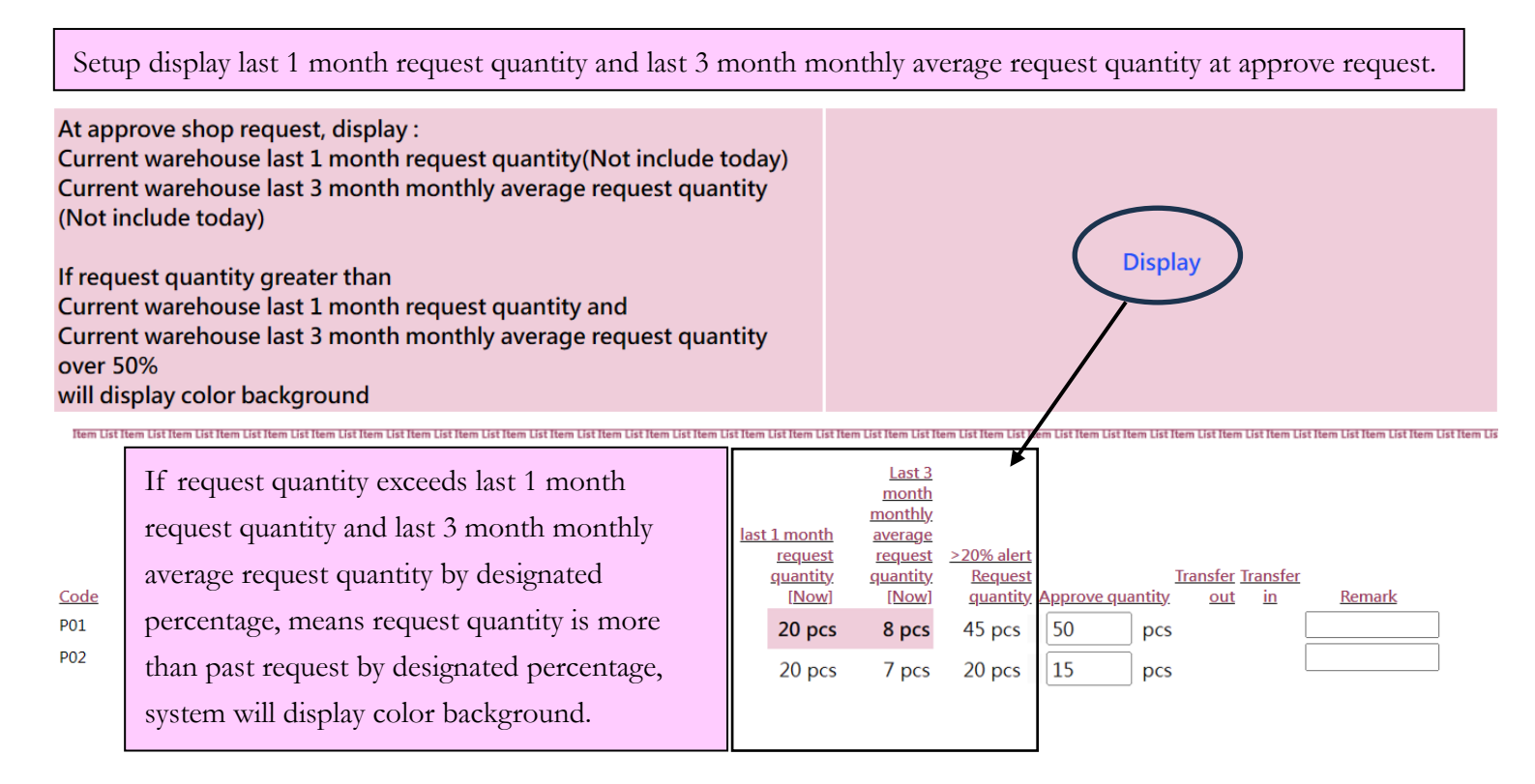

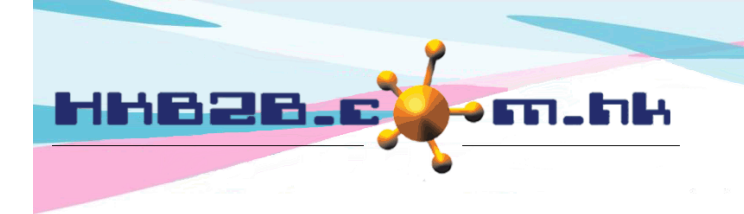

HKB2BLimited 香港灣仔軒尼斯道 48-62 號上海實業大廈 11 樓 1102 室

Room 1102, Shanghai Industrial Investment Building, 48-62 Hennessy Road, Wan Chai, Hong Kong Tel: (852) 2520 5128 Fax: (852) 2520 6636

Email: cs@hkb2b.com.hk Website: http://hkb2b.com.hk

Control request quantity not allow to be larger than replenishment warehouse quantity – same warehouse other shop request quantity awaiting for approval.

#### Control

Request quantity cannot greater than Replenishment warehouse quantity less(-) Same warehouse other request awaiting for approval quantity

Control

Same warehouse other request awaiting for approval quantity Item List Item List HKB2B HKB2B last 3 month other request HKB2B monthly awaiting for In transit to last 1 month average <u>HKB2B</u> HKB2B 20% alert approval request request Office quantity quantity guantity quantity quantity **guantity** Request Remark Code Name [Now] [Now] [Now] [Now] [Now] [Now] quantity P01 Product A 95 pcs 25 pcs 160 pcs 0 pcs 160 pcs 55 pcs 100 pcs P02 Product B 170 pcs -35 pcs 40 pcs 30 pcs 70 pcs 50 23 pcs pcs After enable control, users not allow to submit application if request quantity is exceeded. Request and approve at the same time when new shop request. At new shop request, allow OK and approve Enabled ftem List Item List Item List HKB2B HKB2B last 3 month other request HKB2B monthly In transit to awaiting for last 1 month average HKB2B HKB2B 20% alert approval request request Office quantity quantity quantity quantity **guantity** quantity Request Remark Code Name [Now] [Now] [Now] [Now] [Now] [Now] quantity 160 pcs 160 pcs P01 Product A 95 pcs 25 pcs 0 pcs 55 pcs 100 pcs 70 pcs P02 Product B 170 pcs -35 pcs 40 pcs 30 pcs 23 pcs 50 pcs ò Setup disable means not display < Approve & OK>, users can only request but cannot approve when new shop request. Item List Item List ist Item List Iter Item count :2 Std Remarks PRINT & OK OK Approve & OK Total shop request quantity: 150 Cancel Ref Number Generate transfer order and transfer out at the same time when approve. When approve, generate transfer order and transfer out Enabled When enable function, system will generate transfer order and transfer out at the same time. Users no need to arrange delivery at transfer order. System will create transfer out automatically when approve request.